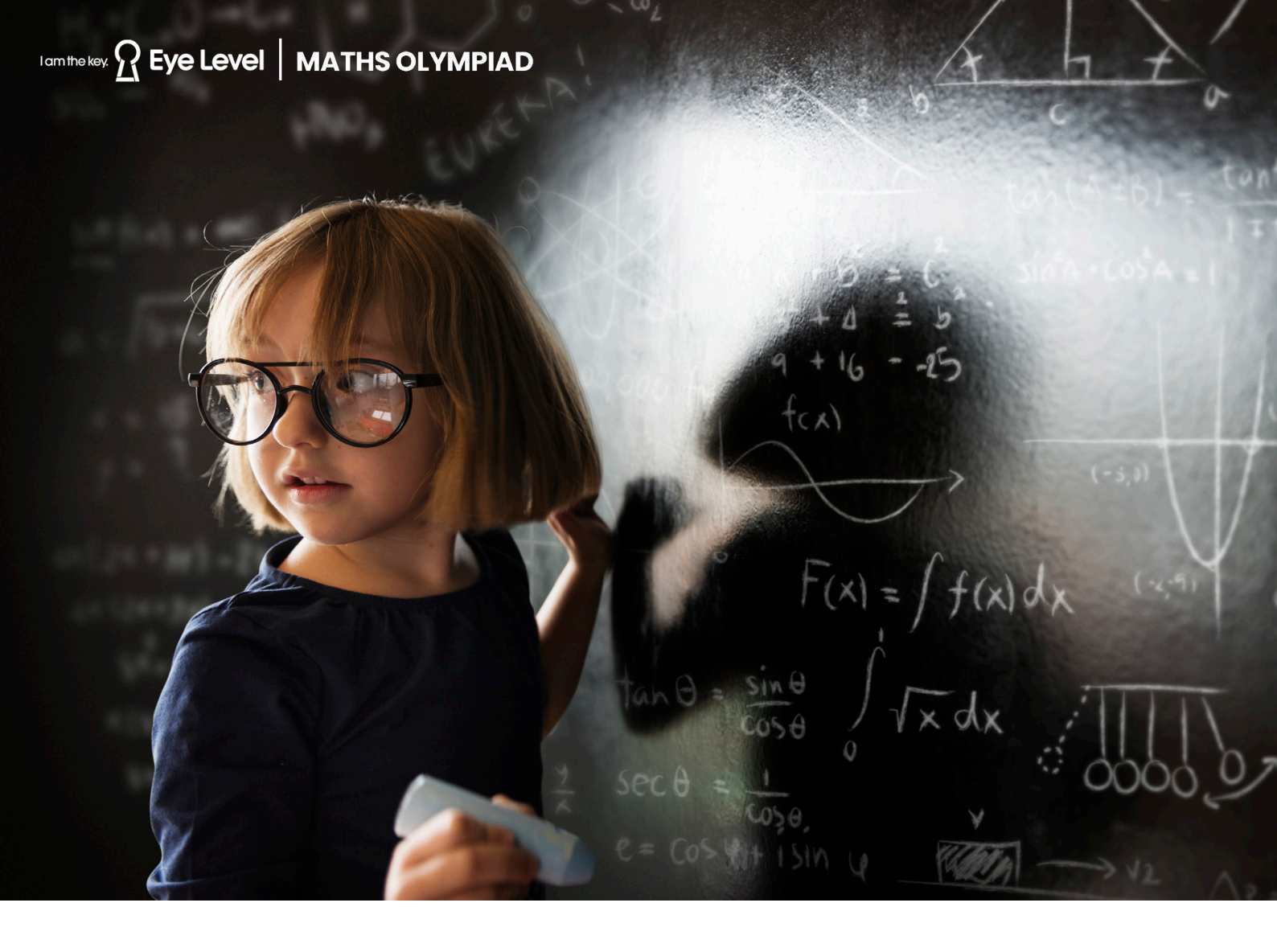

# **Eye Level Maths Olympiad** Online Exam Preparation Guide

# Test Date & Time: [November (tbc), 8am to 8pm] Test Duration: 60 minutes

- The Eye Level Maths Olympiad Test link will be sent to the email address you originally registered with.
- The test link will work between 8am and 8pm only.
- Please access the Test Link at least 70 minutes before the latest time to allow adequate time for the system check process and the test duration.

## Test Duration

Students will have 60 minutes to complete a 50-question test.

Section 1 and Sections 2 & 3 each have a time limit. Examinees cannot return to a previous section. However, within a section, examinees can go back and review the answers.

#### - Section 1: 25 mins

Section 1 tests overall basic mathematical knowledge and arithmetic skills

#### - Sections 2 & 3: 35 mins

Section 2 tests competency in formulating word problems Section 3 tests problem-solving proficiency in a variety of areas

# Pre-Login Preparation

Before logging in to take the test, prepare the following:

- Paper and a pencil

#### - PC or Laptop

- Tablets are not recommended as it may be difficult for the students to enter the answers and/or may cause errors.
- Device must have a camera, and dual-monitor use is prohibited.

#### **Internet Browser requirements**

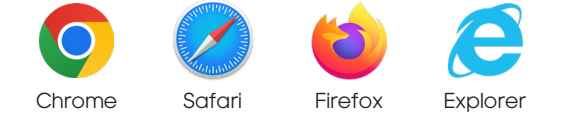

The latest version of Google Chrome, Safari, Firefox, or Internet Explorer is recommended. Before you proceed to take the test, be sure to check the system's compatibility by following the directions provided on the test link.

### Exam Rules

Please read carefully before starting the test.

#### No calculators or other resources may be used.

Calculators are prohibited, but students can use paper and pencil to write down their work to answer the questions.

#### Close all other applications before starting the test.

If students click out of the test window during the test, they will receive a warning. After the [fourth] warning, the test will end, and all previous answers will be saved and graded.

# Do not step or click away from the test window or communicate with others

Students are not allowed to leave the test window during the test or communicate with others. Parents can help children access the test and fill in the registration information before the actual test starts. However, parents cannot help with the test, including reading out the questions.

## Auto-Online Proctoring

Eye Level Maths Olympiad uses auto-proctoring to ensure the results are consistent and fair worldwide. Students will be monitored via webcam while taking the test. Please make sure that the webcam is connected and functional. The following activities could lead to disqualification:

Additional human voice sound

Multiple people sensed by the camera

**Use of electronic devices** 

Students' face not visible in the video

Student moving or clicking away from the test window

### EXAM FLOW

#### Step 01

Access the Online Eye Level Maths Olympiad via your Private Test Link that will be sent to the email address you registered with.

Before you proceed to take the test, be sure to check the system's compatibility by following the directions provided with the test link.

| — Долан I или или слижи                            |                                                                                    |
|----------------------------------------------------|------------------------------------------------------------------------------------|
|                                                    |                                                                                    |
|                                                    |                                                                                    |
|                                                    |                                                                                    |
| Hi,                                                |                                                                                    |
| Welcome to<br>Eve Level Math Olympiad 2022 Grade 3 |                                                                                    |
| Diaction must Section count 16d duration           | <                                                                                  |
| 50 Questions 2 Sections 50 Minutes                 | Internet Connectivity                                                              |
| Proceed                                            | Ensure that you have a stable internet connection with a minimum speed of 512 kbps |
|                                                    | <b>II</b> () = =                                                                   |
|                                                    |                                                                                    |
|                                                    |                                                                                    |

#### Step 02

Fill in all required registration fields. Make sure to fill in the same information previously used to register for the exam.

| Cuestion count:<br>50 Cuestions 2 Sections 50 Minutes |
|-------------------------------------------------------|
|-------------------------------------------------------|

#### Step 03

Read the directions carefully for each section before starting the test. The time to read the directions is not included in the test time.

| Section 1: ARITHEMETIC                                                                                                    |   |
|----------------------------------------------------------------------------------------------------|---|
| Directions:                                                                                                    |   |
| This is Section 1 of the Eye Level Math Olympiad 2022 test.<br>This Section includes 30 basic arithmetic problems.<br>You will have 20 minutes to solve Section 1.                           |   |
| For multiple-choice questions, select the answer,<br>For short-answer questions, you must enter your answers with NUMBERS ONLY.<br>Do not enter units or mathematical symbols in the answer. |   |
| Please enter only Numerical Values in the answer box.                                                                                                    |   |
| Proceed to Test                                                                                                    |   |
|                                                                                                    | l |
|                                                                                                    |   |
|                                                                                                    |   |
|                                                                                                    |   |
|                                                                                                    |   |
|                                                                                                    |   |
|                                                                                                    |   |
|                                                                                                    |   |

#### Step 04

Students officially start taking the test. A countdown timer is provided at the top of the page for students to check the remaining time for each section. Read the question on the left and write the answer in the answer field on the right.

- For multiple-choice questions, select the answer.
- For short-answer questions, enter NUMBERS ONLY. Do not enter units or mathematical symbols in the answer unless it is a negative number.

|                                                                                  |                                       | ③ Section Time: 00:29:45 - ++         | Finish Test |
|----------------------------------------------------------------------------------|---------------------------------------|---------------------------------------|-------------|
| <ul> <li>Cyclover main organization of the provide of the control ago</li> </ul> |                                       | · · · · · · · · · · · · · · · · · · · |             |
|                                                                                  |                                       |                                       |             |
| 2. Section 2: COMPREHENSION AND CRITIC 👻 🚺 🤇 🔇 🗧 1 2                             | 3 4 5 6 7 8 9 10 > 📰                  |                                       | Next        |
|                                                                                  | Attempted: 0/20                       |                                       |             |
| eventer t                                                                        | De deb later                          |                                       |             |
| Question 1                                                                       | Enter your Response                   |                                       |             |
| Beth lit 24 candles. The wind blew out and 7 candles went out. Then, 3           | · · · · · · · · · · · · · · · · · · · |                                       |             |
| andlas humad out completely. How mony huming condice are 1882                    | 14                                    |                                       | 1 - E       |
| candles burned but completely. How many burning candles are left:                |                                       |                                       |             |
|                                                                                  |                                       |                                       |             |
| candles                                                                          | s l                                   |                                       | i           |
|                                                                                  |                                       |                                       |             |
|                                                                                  |                                       |                                       |             |
|                                                                                  |                                       |                                       |             |
|                                                                                  |                                       |                                       |             |
|                                                                                  |                                       |                                       |             |
|                                                                                  |                                       |                                       | _           |
|                                                                                  |                                       |                                       | →           |
|                                                                                  |                                       |                                       |             |
|                                                                                  |                                       |                                       |             |
|                                                                                  |                                       |                                       |             |
|                                                                                  |                                       |                                       |             |
|                                                                                  |                                       |                                       |             |
|                                                                                  |                                       |                                       |             |
|                                                                                  |                                       |                                       |             |
|                                                                                  |                                       |                                       |             |
|                                                                                  |                                       |                                       |             |
|                                                                                  |                                       |                                       |             |
|                                                                                  |                                       |                                       |             |

#### Step 05

Once examinees have solved and reviewed all the questions, complete the exam by clicking "Finish Test." Close the window and end the test.

If your test window suddenly closes or your system shuts down for any reason, you can resume your test from where you left off within a few minutes:

- The answers to questions previously attempted will be automatically saved.
- Follow the same steps you took in the beginning to restart the test.
- Be sure to use the exact same registration details.

# Eye Level Maths Olympiad

**Online Exam Preparation Guide**